## **Inspecting the Logging Information**

Switch to the **Logging** tab in the information/working area. All users have access to the information logged by the Bridge.

The logged information is categorized as follows:

- · access log
- error log

By default, the logging information of the **access** log of the current day will be displayed. The amount of data that is logged depends on the selected log level (see Node Instance Preferences).

Figure: Inspecting the Access Log

| ebridge.e2e.ch                                                                                                    |  |
|----------------------------------------------------------------------------------------------------|--|
| references Logging Runtime Certificate                                                                                      |  |
|                                                                                                    |  |
|                                                                                                    |  |
| Bridge Logs                                                                                                    |  |
| Sindge Logs                                                                                                    |  |
| Type access V Date 2019-03-11 V Lines 20 View Download                                                                      |  |
| iiett e2e ch - admin [11/Mar 200750                                                                                         |  |
| error<br>to-gebert e2e ch 111/Mar2urg uz zwan +01001"POST /admin/Console/ConsolePrefs2node=e2ebridge e2e ch HTTP/11" 302 -  |  |
| iett.e2e.ch - admin [11/Mar/2019:14:29:46 +0100] 'POST /domain/Domain/Manager HTTP/1.1' 200 750                             |  |
| inter.eze.ch - admin 111/Mar/2019:14:29:46 +01001 'POST /domain/Domain/Anager HTTP/1.1' 200 1215                            |  |
| iett.e2e.ch - admin [11/Mar/2019:14:29:46 +0100] "POST /domain/Domain/Manager HTTP/1.1" 200 735                             |  |
| iett.e2e.ch - admin [11/Mar/2019:14:29:47 +0100] "POST /domain/Domain/Manager HTTP/1.1" 200 19228                           |  |
| iett.e2e.ch - admin [11/Mar/2019:14:29:47 +0100] "POST /domain/Domain/Manager HTTP/1.1" 200 685                             |  |
| jjett.e2e.ch - admin [11/Mar/2019:14:29:47 +0100] "POST /console/ConsoleManager HTTP/1.1" 200 1381                          |  |
| jjett.e2e.ch - admin [11/Mar/2019:14:29:47 +0100] "POST /bridge/BridgeManager HTTP/1.1" 200 525                             |  |
| jjett.e2e.ch - admin [11/Mar/2019:14:29:47 +0100] "POST /console/ConsoleManager HTTP/1.1" 200 1282                          |  |
| jett.e2e.ch - admin [11/Mar/2019:14:29:47 +0100] "POST /domain/Domain/Manager HTTP/1.1" 200 685                             |  |
| jjett.e2e.ch - admin [11/Mar/2019:14:29:47 +0100] "POST /proxy/ProxyManager HTTP/1.1" 200 523                               |  |
| jjett.e2e.ch - admin [11/Mar/2019:14:29:47 +0100] "POST /bridge/BridgeManager HTTP/1.1" 200 1491                            |  |
| jjett.e2e.ch - admin [11/Mar/2019:14:29:47 +0100] "POST /domain/Domain/Manager HTTP/1.1" 200 686                            |  |
| jjett.e2e.ch - admin [11/Mar/2019:14:29:49 +0100] "POST /domain/Domain/Manager HTTP/1.1" 200 686                            |  |
| tp-gebert.e2e.ch [11/Mar/2019:14:29:49 +0100] "GET /admin/Console/ConsolePrefs?node=e2ebridge.e2e.ch HTTP/1.1" 200 23983    |  |
| tp-gebert.e2e.ch [11/Mar/2019:14:29:49 +0100] "GET /layout/e18/bootstrap/css/bootstrap.min.css HTTP/1.1" 500 32768          |  |
| tp-gebert.e2e.ch [11/Mar/2019:14:29:49 +0100] "GET /layout/e18/datatables/css/jquery.dataTables.min.css HTTP/1.1" 200 13900 |  |
| tp-gebert.e2e.ch [11/Mar/2019:14:29:49 +0100] "GET /layout/e18/main.css HTTP/1.1" 200 7263                                  |  |
| tp-gebert.e2e.ch [11/Mar/2019:14:29:50 +0100] "GET /layout/e18/Roboto/Roboto-Light.ttf HTTP/1.1" 500 49152                  |  |
|                                                                                                    |  |

In the selection section (see picture above), you can make the following choices:

- Select the type of the logged information in the Type dropdown (access, error).
- Select the Date of the log you want to inspect.
- In the Lines field, enter the number of lines you want to display. Always the latest information is displayed (the end of the log). In order to see all lines, enter 0.
- Click View to update the displayed logging information.
- Click Download to download the zipped log file. The download file will get the following name: <I og type>\_<date>.log.zip, e.g. access\_2016-06-19.log.zip.

Inspect these logs in case of a problem with the Bridge itself and provide them, if you raise a support request (see Troubleshooting the Bridge and Related Problems).

## **Related Pages:**

- Node Instance Preferences
- Troubleshooting the Bridge and Related Problems